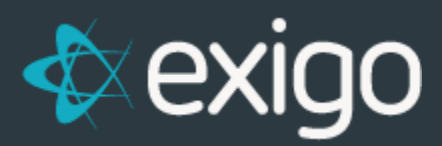

# Exigo Admin Sync Management

v 1.0

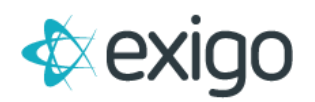

#### Contents

| Overview                         | 2  |
|----------------------------------|----|
| Sync Destinations                | 3  |
| Summary:                         |    |
| Core tables:                     |    |
| Managed Reindexing:              | 5  |
| Data Filtering:                  | 6  |
| SQL DataBase Reporting Dashboard | 7  |
| Reporting:                       | 7  |
| Sessions:                        | 8  |
| Processes:                       | 9  |
| Wait Stats:                      |    |
| Top 10 Queries:                  | 11 |
| Top 10 SQL Statements:           | 11 |
| Index Fragmentation:             | 12 |
| Compression Settings:            | 13 |
| SQL Configuration:               | 13 |
| Azure:                           | 14 |
| Azure Database Size:             | 15 |
| Azure Log Usage:                 | 15 |
| Memory:                          |    |

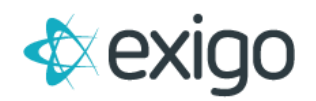

## **OVERVIEW**

Sync destination performance is crucial to your business. Microsoft provides a full suite of SQL server monitoring features built directly into Exigo Sync that are accessible directly within Exigo Admin.

These features will allow you to get key performance analytics from your sync destinations and will give you the information you need to finely tune each SQL instance.

Driven by industry standards, Exigo Sync Monitoring will collect data points that matter most, some of the included features are listed below.

- Query Performance
  - Most expensive queries
  - Wait statistics
  - Execution plan insights
- Active Workloads
- Database growth (data and log files)
- Resource utilization
- Index Fragmentation
- Availability Group Health
- Backup metrics

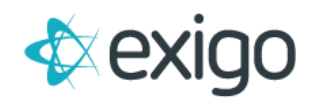

# SYNC DESTINATIONS

If you have opted out of creating a Shared BI Sync DB via Exigo when initiating your sandbox, you have the option of using your own Server to create a Synced copy of your data.

To add a Sync Connection, go to Company Portal > Sync Management > New Destination

|                    |                      |                        | NEW DESTINATION |      |   |  |
|--------------------|----------------------|------------------------|-----------------|------|---|--|
| DESCRIPTION        | SERVER               | DATABASE               | ENABLED         |      |   |  |
| Sync Destination 1 | Server Description 1 | Database Description 1 | ×               | VIEW | ÷ |  |
| Sync Destination 2 | Server Description 2 | Database Description 2 | ×               | VIEW | ÷ |  |
| Sync Destination 3 | Server Description 3 | Database Description 3 | ×               | VIEW | ÷ |  |
| Sync Destination 4 | Server Description 4 | Database Description 4 | ×               | VIEW | ÷ |  |
| Sync Destination 5 | Server Description 5 | Database Description 5 | ×               | VIEW | ÷ |  |

From here, enter your credentials for the existing Server you want to sync your data to and click Save Changes.

| Manage Sync Dest   | ination                      |      |    |
|--------------------|------------------------------|------|----|
| Destination        |                              |      |    |
|                    |                              |      |    |
| Name               |                              |      |    |
| Data Source        | Data Source                  |      |    |
| Initial Catalog    | Initial Catalog              |      |    |
| User ID            | User ID                      |      |    |
| Password           | Password                     |      |    |
| Encrypt connection |                              |      |    |
|                    |                              |      |    |
|                    |                              |      |    |
|                    | SAVE CHANGES TEST CONNECTION | CANO | EL |

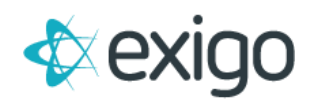

#### **SUMMARY:**

To see the summary of details for your Sync Destinations click on the desired option on the Sync Management page.

From here you will be able to review the details of your Sync Destination and Edit the Connection Details for the connection.

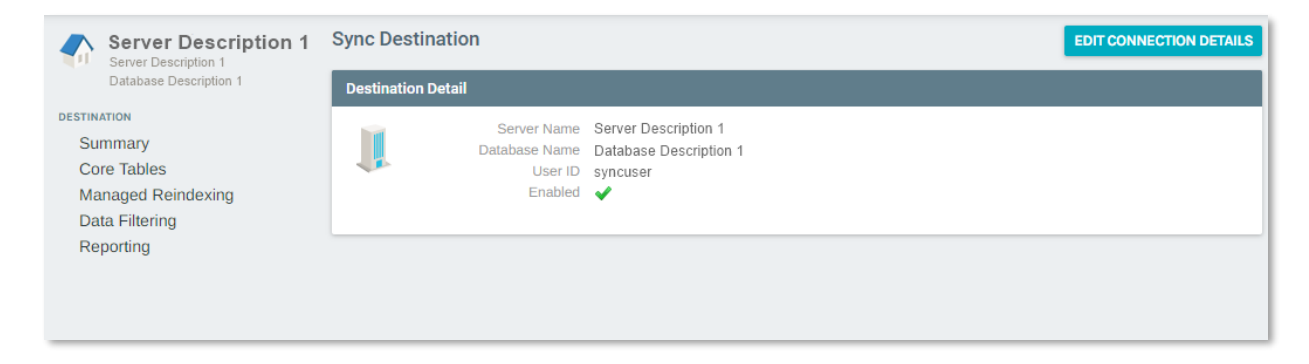

## **CORE TABLES:**

To see a list of all of the Core Exigo DB tables and manage how they are indexed and stored in the DB you can go to Company Portal > Sync Management > Select Sync Destination > Core Tables.

| Server Description 1       | Manage Co | pre Tables               |                  |                  |      |
|----------------------------|-----------|--------------------------|------------------|------------------|------|
| Database Description 1     | SCHEMA    | TABLE                    | MEMORY OPTIMIZED | USE COLUMN STORE |      |
| DESTINATION                | dbo       | AutoOrderChangeLog       | ×                | ×                | EDIT |
| Summary                    | dbo       | AutoOrderChargeLog       | ×                | ×                | EDIT |
| Core Tables                | dbo       | AutoOrderDetails         | ×                | ×                | EDIT |
| Managed Reindexing         | dbo       | AutoOrderPaymentTypes    | ×                | ×                | EDIT |
| Data Hitering<br>Reporting | dbo       | AutoOrderProcessTypes    | ×                | ×                | EDIT |
| Keporang                   | dbo       | AutoOrders               | ×                | ×                | EDIT |
|                            | dbo       | AutoOrderSchedules       | ×                | ×                | EDIT |
|                            | dbo       | AutoOrderStatusChangeLog | ×                | ×                | EDIT |
|                            | dbo       | AutoOrderStatuses        | ×                | ×                | EDIT |
|                            | dbo       | Bills                    | ×                | ×                | EDIT |
|                            | dbo       | BillStatuses             | ×                | ×                | EDIT |
|                            | dbo       | BillTypes                | ×                | ×                | EDIT |
|                            | dbo       | BinaryPlacementTypes     | ×                | ×                | EDIT |
|                            | dbo       | BinaryTree               | ✓                | ×                | EDIT |
|                            | dbo       | Bonuses                  | ×                | ×                | EDIT |
|                            | dbo       | Broadcasts               | ×                | ×                | EDIT |
|                            | dbo       | BroadcastTypes           | ×                | ×                | EDIT |

#### **Memory Optimized**

Setting tables to memory Optimized can help improve performance of tables. For more information about memory optimized tables, please see the official Microsoft documentation located <u>here</u>.

#### **Column Store**

Applying a Column Store index can improve speeds drastically when it comes to Data Analytics. For more information on Column Store indexes, please see the official Microsoft documentation located <u>here</u>.

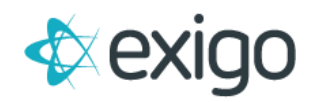

#### MANAGED REINDEXING:

To manage your core Exigo DB table indexes navigate to Company Portal > Sync Management > Select Sync Destination > Managed Reindexing.

From here you can control and configure if and when table indexes are rebuilt.

| Server Description 1   | DB Reindex History      |                                        |               |            |                      |                                                          |
|------------------------|-------------------------|----------------------------------------|---------------|------------|----------------------|----------------------------------------------------------|
| Database Description 1 | TABLE NAME              | INDEX NAME                             | FRAGMENTATION | PAGE COUNT | START DATE           | END DATE ERROR MESSAGE                                   |
| DESTINATION            | Customers               | IX_Customers_LoginName                 | 10.34483      | 116        | 1/1/0001 12:00:00 AM |                                                          |
| Summary                | CustomerStatusChangeLog | IX_CustomerStatusChangeLog_CustomerID  | 10.4712       | 191        | 1/1/0001 12:00:00 AM |                                                          |
| Core Tables            | CustomerChangeLog       | index_dbo_CustomerChangeLog_CustomerID | 11.14551      | 646        | 1/1/0001 12:00:00 AM | System.Data.SqlClient.SqlException (0x80131904): 'ONLINE |
| Managed Reindexing     | CustomerChangeLog       | IX_CustomerChangeLog_CustomerID        | 11.16279      | 645        | 1/1/0001 12:00:00 AM |                                                          |
| Data Filtering         | AutoOrders              | IX_AutoOrders_CustomerID               | 11.53846      | 26         | 1/1/0001 12:00:00 AM |                                                          |
| Reporting              | Orders                  | IX_Orders_CustomerID                   | 12            | 150        | 1/1/0001 12:00:00 AM |                                                          |
|                        | Orders                  | index_dbo_Orders_CustomerID            | 12            | 150        | 1/1/0001 12:00:00 AM | System.Data.SqlClient.SqlException (0x80131904): 'ONLINE |
|                        | Customers               | IX_Customers_CustomerStatusID          | 12.16216      | 74         | 1/1/0001 12:00:00 AM |                                                          |
|                        | Customers               | index_dbo_Customers_CustomerStatusID   | 12.16216      | 74         | 1/1/0001 12:00:00 AM | System.Data.SqlClient.SqlException (0x80131904): 'ONLINE |
|                        | ItemCountryRegions      | PK_ItemCountryRegions                  | 12.98701      | 77         | 1/1/0001 12:00:00 AM |                                                          |
|                        | AutoOrderSchedules      | PK_AutoOrderSchedules                  | 13.1257       | 899        | 1/1/0001 12:00:00 AM |                                                          |
|                        | Customers               | IX_Customers_EnrollerID                | 13.1579       | 76         | 1/1/0001 12:00:00 AM |                                                          |
|                        | ItemPrices              | PK_ItemPrices                          | 13.63636      | 154        | 1/1/0001 12:00:00 AM |                                                          |
|                        | Payouts                 | PK_Payouts                             | 14.28571      | 7          | 1/1/0001 12:00:00 AM |                                                          |
|                        | Items                   | PK_Items                               | 14.42786      | 201        | 1/1/0001 12:00:00 AM |                                                          |
|                        | AutoOrderChargeLog      | PK_AutoOrderChargeLog                  | 15.58442      | 77         | 1/1/0001 12:00:00 AM |                                                          |
|                        | Periods                 | PK_Periods                             | 15.65217      | 115        | 1/1/0001 12:00:00 AM |                                                          |
|                        | EnrollerTreeHistory     | PK_EnrollerTreeHistory                 | 18.18182      | 11         | 1/1/0001 12:00:00 AM |                                                          |

#### Edit Schedule

To edit/manage the Index rebuild schedule click on Edit Schedule in the top right.

From here you can enable/disable reindexing of table indexes and control how long a rebuild is to take.

| Manage Reindex S          | chedule                                             |              |        |
|---------------------------|-----------------------------------------------------|--------------|--------|
| DB Reindex                |                                                     |              |        |
|                           |                                                     |              |        |
| Start Time                | <ul><li>2 Enable Reindex</li><li>02:27 PM</li></ul> |              | Q      |
|                           | Set Time Limit fo Reindex (Default = 12hrs)         |              |        |
| Max Duration<br>(Minutes) |                                                     |              | - 1    |
| MAXDOP                    | 0                                                   |              | _      |
|                           |                                                     | SAVE CHANGES | CANCEL |

- Enable Reindex Ability to enable and disable the automated process of rebuilding table indexes
- **Start Time** Here you can define the time you want the rebuilding of indexes to occur. Best practice dictates you set these to be rebuilt during non-peak times for your business.
- Set Time Limit for Reindex (Default = 12hrs) Allows you to control the max amount of time a
  rebuild is allowed to take. When selected you are able to provide a max amount of time in the
  following field.

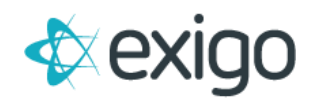

- **Max Duration (Minutes)** Allows you to define how long the process of rebuilding an index is allowed to take. If no value is provided, it will by default allow a maximum of 12 hours.
- **Max DOP** Max degree of parallelism (MAXDOP) is a setting in SQL Server that controls how many processors may be used for parallel plan execution. Parallel plan execution is good—it lets SQL Server make the best use of all those processors in modern servers. This setting allows you to to define how many processors may be used in the rebuilding of your indexes.

#### **DATA FILTERING:**

To manage which Exigo Core tables are included in Sync navigate to Company Portal > Sync Management > Select Sync Destination > Data Filtering.

From here you can select which core Exigo Table groups are included in Sync.

To see a list of included tables for each group you may hover over the tool tip located next to the Table Group name.

To disable all tables from being included in Sync, you may use the Disable button located at the top right.

To disable individual tables you can click Edit to the right of a specific Table group, uncheck "Enable Group Sync" and click Save Changes.

| Server Description 1        | Manage Sync Filters | S DISABLE |
|-----------------------------|---------------------|-----------|
| Test Database 1             | TABLE GROUP         | SYNC      |
| DESTINATION                 | AutoOrder 🚳         | V EDIT    |
| Summary                     | Commission 🖲        | V EDIT    |
| Core Tables                 | Core 🖲              | edit edit |
| Managed Reindexing          | Customer 🖲          | edit.     |
| Data Filtering<br>Reporting | CustomersExtended 💿 | edit edit |
|                             | Image 🖲             | edit.     |
|                             | Item 🛛              | V EDIT    |
|                             | Log 🛛               | V EDIT    |
|                             | Messaging 🛛         | edit.     |
|                             | Misc 🛛              | V EDIT    |
|                             | Order 🚳             | V EDIT    |
|                             | Payout 🚳            | edit edit |
|                             | Tree 🛛              | V EDIT    |
|                             | User 🚳              | edit edit |

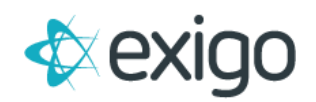

# SQL DATABASE REPORTING DASHBOARD

#### **REPORTING:**

This section in the Sync Management menu serves up a robust set of comprehensive tools that allows a user to review the health of their DB as well as various metrics pertaining to the activity taking place on said DB. While more geared towards someone with a technical skillset such as a DBA or IT Team, this section will be covered later in more detail.

Click <u>here</u> to jump ahead.

| Server Description 1<br>Test Server 1<br>Test Database 1<br>DESTIMATION<br>Summary<br>Core Tables<br>Managed Reindexing<br>Data Filtering<br>Reporting | SQL Server Dashboard<br>12.0.2000.8<br>Server Name: ExigoDemoV6ReportingRC1<br>SQL Edition: SQL Azure<br>Last Collected: 1/3/2021, 6:57:04 PM<br>Status: Data has not been collected since 1/4/2021 12:57:04 AM +0 | 00:00  | Refresh every _1 min                        | ~                             |
|----------------------------------------------------------------------------------------------------|----------------------------------------------------------------------------------------------------|--------|---------------------------------------------|-------------------------------|
|                                                                                                    | Sessions                                                                                                    | Azure  | EXPAND                                      |                               |
|                                                                                                    | Sessions                                                                                                    | 17     | Memory usage                                |                               |
|                                                                                                    | Active sessions<br>Computers                                                                                                    | 3      | 3.3 %<br>CPU usage                          |                               |
|                                                                                                    | 173 Packets/s                                                                                                    |        | 1.04 %<br>Data I/O                          |                               |
|                                                                                                    |                                                                                                    |        | 0 %<br>Log write                            |                               |
|                                                                                                    | 167 Batches/s                                                                                                    |        | 0.01%<br>DTU                                |                               |
|                                                                                                    | Processes                                                                                                    | EXPAND | -                                           |                               |
|                                                                                                    | Total<br>Svetam                                                                                                    | 17     | 1.04 17                                     |                               |
|                                                                                                    | User                                                                                                    | 16     | Azure Database Size                         | EXPAND                        |
|                                                                                                    | DIUMEU                                                                                                    | U      | Database Size<br>Allocated Size<br>Max Size | 1.6 GB<br>23.5 GB<br>500.0 GB |

Below we will provide a high-level overview of each section on the dashboard and drill down into each of them where possible.

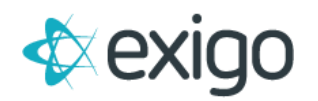

#### **S**ESSIONS:

This section provides a high level overview of session related data as well as packet and batch related data.

| Sessions        |               | EXPAND |
|-----------------|---------------|--------|
| Sessions        |               | 17     |
| Active Sessions |               | 1      |
| Computers       |               | 3      |
|                 | 173 Packets/s |        |
|                 |               |        |
|                 | 167 Batches/s |        |

**Packets:** This flow represents the rate at which network packets are being received by SQL Server from client applications.

**Batches:** This flow shows the rate at which Batches of SQL statements are being submitted to SQL Server from execution.

You can click "Expand" to drill down and see more information related the server sessions using an interactive graph as shown below.

From here you can view and download session data.

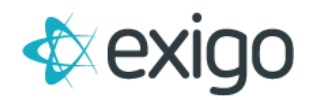

#### **PROCESSES:**

This section provides a high level overview of the processes being run against the Server as well as packet and compilation overviews.

| Processes |                | EXPAND |
|-----------|----------------|--------|
| Total     |                | 17     |
| System    |                | 1      |
| User      |                | 16     |
| Blocked   |                | 0      |
|           |                |        |
|           |                |        |
|           |                |        |
|           |                |        |
|           | 177 Packets/s  |        |
|           |                |        |
|           |                |        |
|           |                |        |
|           | 5 Compiles/s   |        |
|           |                |        |
|           |                |        |
|           |                |        |
|           | 0 Recompiles/s |        |

**Packets:** This flow represents the rate at which network packets are being sent from SQL Server to client applications.

**Compiles:** This flow shows the rate of SQL compilations.

Recompiles: This flow shows the rate of SQL recompilations.

You can click "Expand" to drill down and see more information related the server processes using an interactive Kendo Grid to sort and filter.

This section helps to provide a high level overview of the current SQL Server connections and their state. In turn this provides DBAs with data needed to troubleshoot application timeouts, high CPU time, and high disk IO.

| Server Description 1<br>Server Description 1<br>Database Description 1<br>DESTINATION<br>Summary<br>Corre Tables | CLOSE     Time Collected: 1/3/2021 6:57 pm     Refresh every     1min       Show     10 ▼       infrees |                     |          |              |              |                        |           |       |                 | 1 min    | ¥<br>Search: |                        |                                |        |
|----------------------------------------------------------------------------------------------------|----------------------------------------------------------------------------------------------------|---------------------|----------|--------------|--------------|------------------------|-----------|-------|-----------------|----------|--------------|------------------------|--------------------------------|--------|
| Managed Reindexing                                                                                               | SP10 \$                                                                                                 | SQL USER 🔺          | STATUS 🔶 | BLOCKED BY 💠 | LAST COMMAND | DB NAME 🔶              | MEMORY \$ | сри ф | LOGICAL READS 🔷 | READS \$ | WRITES \$    | CURRENT WAIT TIME (MS) | LAST WAIT TYPE                 | ¢ LAST |
| Reporting                                                                                                    | 90                                                                                                    | exigodevapp         | sleeping | 0            |              | Database Description 1 | 4         | 0     | 0               | 0        | 0            | 0                      |                                |        |
|                                                                                                    | 101                                                                                                    | exigodevapp         | sleeping | 0            |              | Database Description 1 | 4         | 0     | 338             | 0        | 0            | 0                      |                                |        |
|                                                                                                    | 108                                                                                                    | exigodevapp         | sleeping | 0            |              | Database Description 1 | 4         | 0     | 51              | 0        | 0            | 0                      |                                |        |
|                                                                                                    | 131                                                                                                    | exigodevapp         | sleeping | 0            |              | Database Description 1 | 4         | 0     | 219             | 0        | 0            | 0                      |                                |        |
|                                                                                                    | 134                                                                                                    | exigodevapp         | running  | 0            | SELECT       | Database Description 1 | 0         | 0     | 0               | 0        | 0            | 0                      | SOS_SCHEDULER_YIELD            |        |
|                                                                                                    | 142                                                                                                    | exigodevapp         | running  | 0            | SELECT       | Database Description 1 | 0         | 0     | 0               | 0        | 0            | 0                      | RESERVED_MEMORY_ALLOCATION_EXT | r .    |
|                                                                                                    | 149                                                                                                    | exigodevapp         | sleeping | 0            |              | Database Description 1 | 4         | 0     | 405             | 0        | 0            | 0                      |                                |        |
|                                                                                                    | 150                                                                                                    | exigodevapp         | sleeping | 0            |              | Database Description 1 | 4         | 15    | 0               | 0        | 0            | 0                      |                                |        |
|                                                                                                    | 157                                                                                                    | exigodevapp         | sleeping | 0            |              | Database Description 1 | 4         | 0     | 0               | 0        | 0            | 0                      |                                |        |
|                                                                                                    | 166                                                                                                    | exigodevapp         | sleeping | 0            |              | Database Description 1 | 4         | 16    | 43              | 0        | 0            | 0                      |                                |        |
|                                                                                                    | Showing                                                                                                 | g 1 to 10 of 18 ent | tries    |              |              |                        |           |       |                 |          |              |                        | Previous 1 2                   | Next   |

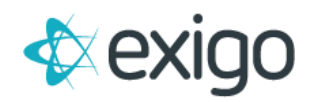

#### WAIT STATS:

Wait stats are captured and recorded by SQL Server and all this captured information is referred to as wait statistics.

The promise of wait stats is to help quickly identify where the most pressing bottlenecks are building within SQL Server. This data provides additional insight that can aid a DBA or technical resource in resolving problems that are related to SQL Server performance.

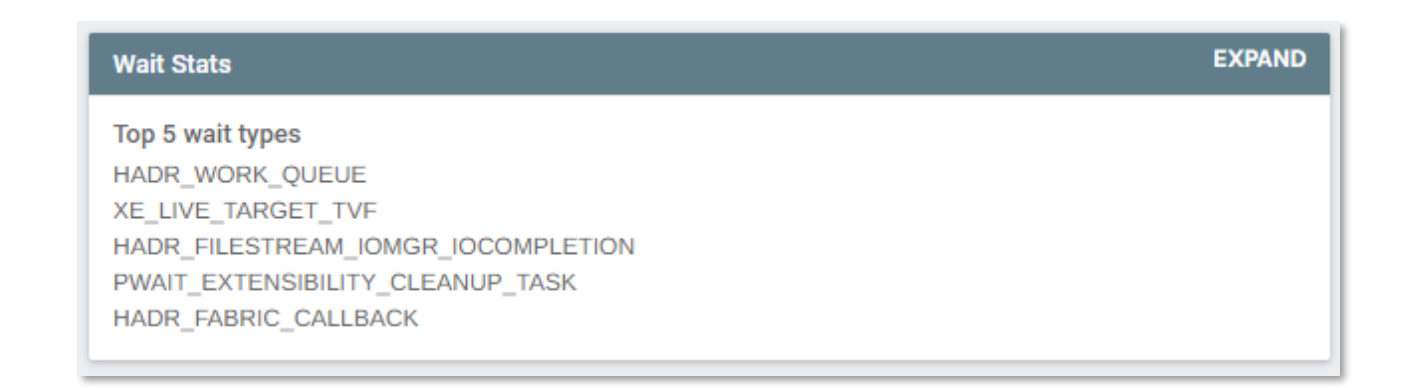

You can click "Expand" to drill down and see more information related the Wait statistics using an interactive Kedo Grid to sort and filter data.

| Server Description 1<br>Server Description 1<br>Database Description 1<br>Destinuation<br>Summary<br>Core Tables | CLOSE<br>Wait Statistics<br>Show<br>25 \u222 entries | istics Time Collected: 1/3/2021 6:57 pm |                                |                         |                                |                       |                    | ▼<br>Search:            |         |  |
|----------------------------------------------------------------------------------------------------|------------------------------------------------------|-----------------------------------------|--------------------------------|-------------------------|--------------------------------|-----------------------|--------------------|-------------------------|---------|--|
| Managed Reindexing                                                                                               | WAIT TYPE                                            | CATEGORY 🚔                              | WAITING TASKS RATE (TASKS/S) 븆 | WAIT TIME RATE (MS/S) 🦷 | SIGNAL WAIT TIME RATE (MS/S) 븆 | WAITING TASKS COUNT 🌲 | WAIT TIME (MS) 🏼 🌲 | SIGNAL WAIT TIME (MS) 🜲 | WAITING |  |
| Reporting                                                                                                    | HADR_WORK_QUEUE                                      | Idle                                    | 470225.144                     | 54933524.671            | 153323.112                     | 522664652             | 61059711342        | 170421705               | 49.01   |  |
|                                                                                                    | XE_LIVE_TARGET_TVF                                   | Idle                                    | 276.096                        | 2108720.355             | 80.334                         | 306886                | 2343884849         | 89293                   | 0.029   |  |
|                                                                                                    | HADR_FILESTREAM_IOMGR_IOCOMPLETION                   | Idle                                    | 2090.296                       | 1054424.614             | 346.609                        | 2323406               | 1172014047         | 385263                  | 0.218   |  |
|                                                                                                    | PWAIT_EXTENSIBILITY_CLEANUP_TASK                     | MISC                                    | 3.515                          | 1054262.735             | 1054262.735                    | 3907                  | 1171834115         | 1171834115              | 0.000   |  |
|                                                                                                    | HADR_FABRIC_CALLBACK                                 | AlwaysOn                                | 3.000                          | 1054247.987             | 1.835                          | 3335                  | 1171817723         | 2040                    | 0.000   |  |
|                                                                                                    | HADR_TIMER_TASK                                      | Idle                                    | 17388.346                      | 1054164.789             | 1117.318                       | 19327494              | 1171725246         | 1241921                 | 1.813   |  |
|                                                                                                    | PVS_PREALLOCATE                                      | MISC                                    | 2774.393                       | 1053333.806             | 1960.944                       | 3083793               | 1170801592         | 2179629                 | 0.289   |  |
|                                                                                                    | SOS_SCHEDULER_YIELD                                  | SOS                                     | 39347.863                      | 27027.077               | 27020.109                      | 43735937              | 30041137           | 30033391                | 4.102   |  |
|                                                                                                    | BACKUPIO                                             | Backup                                  | 9147.077                       | 19731.923               | 2652.666                       | 10167159              | 21932427           | 2948491                 | 0.954   |  |
|                                                                                                    | WRITELOG                                             | 10                                      | 13456.039                      | 18357.020               | 10/33 332                      | 1/056657              | 20405205           | 11596857                | 1.403   |  |

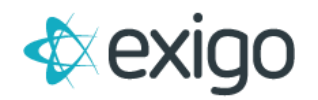

## **TOP 10 QUERIES:**

This section provides an overview of what queries are being run against your server.

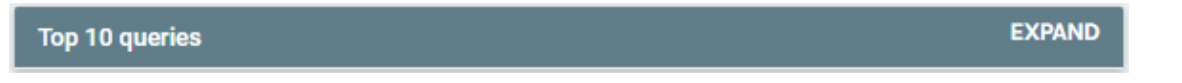

You can click "Expand" to drill down further on the top 10 queries and their performace metrics using an interactive Kedo Grid to sort and filter data.

| Server Description 1<br>Server Description 1<br>Database Description 1 | CLOSE<br>Top 10 queries     |                   | Time Collected: 1/3/2021 6:57 pm |               | Refresh every 1 min | ~       |
|------------------------------------------------------------------------|-----------------------------|-------------------|----------------------------------|---------------|---------------------|---------|
| DESTINATION                                                            |                             |                   |                                  |               |                     | Search: |
| Core Tables<br>Managed Reindexing                                      | EXECUTION COUNT             | TOTAL WORKER TIME | VERAGE CPU TIME                  | 🜲 TOTAL READS | 🔶 TOTAL WRITES      | 🔶 ТЕХТ  |
| Data Filtering                                                         |                             |                   | No data available in             | table         |                     |         |
| Reporting                                                              | Showing 0 to 0 of 0 entries |                   |                                  |               |                     |         |
|                                                                        |                             |                   |                                  |               |                     |         |
|                                                                        |                             |                   |                                  |               |                     |         |

## **TOP 10 SQL STATEMENTS:**

This section provides an overview of the performance details for queries that are being run against your server.

You can click "Expand" to drill down further on the top 10 queries and their performace metrics using an interactive chart. Clicking each bar will further drill into time slices, a day, an hour, a 10 minute segment, etc.

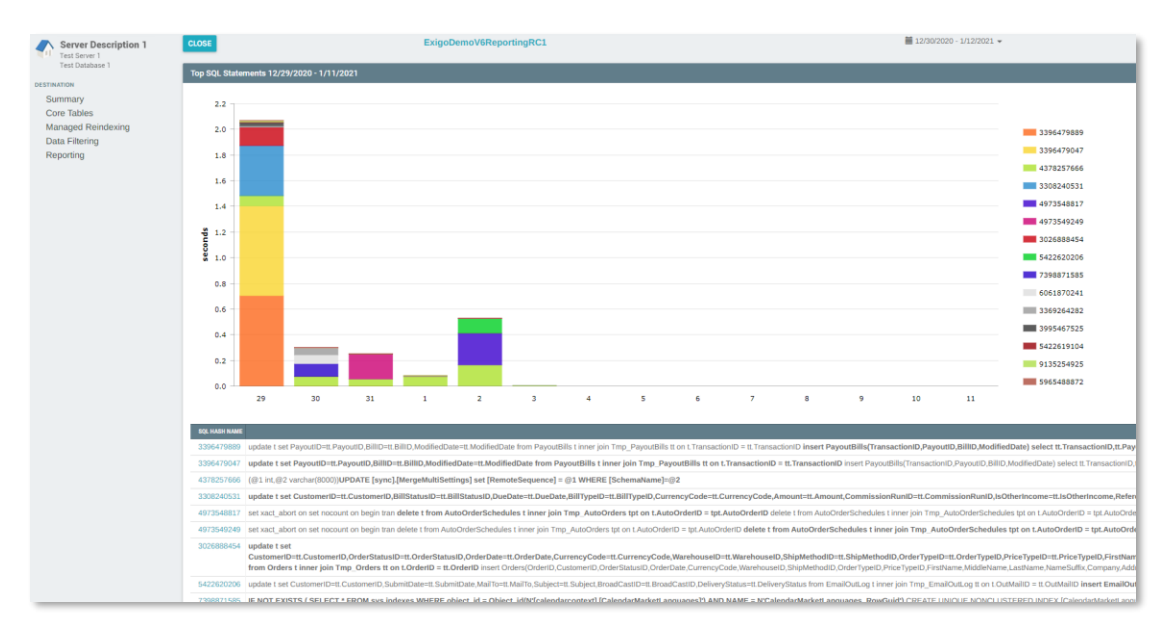

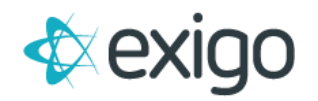

Additionally, you may click on the SQL Hash Name located at the bottom of the page to drill down further into each of the individual queries and see performance metircs related to each of them. The SQL Text tab on the bottom will show the actual query statement being run. The Supporting Data tab will show which Hosts, Users and Applications have been running the query for the time slice. Clicking on the SQL Properties button at the top right will allow you to name the SQL Statement so you can easily identify it over time.

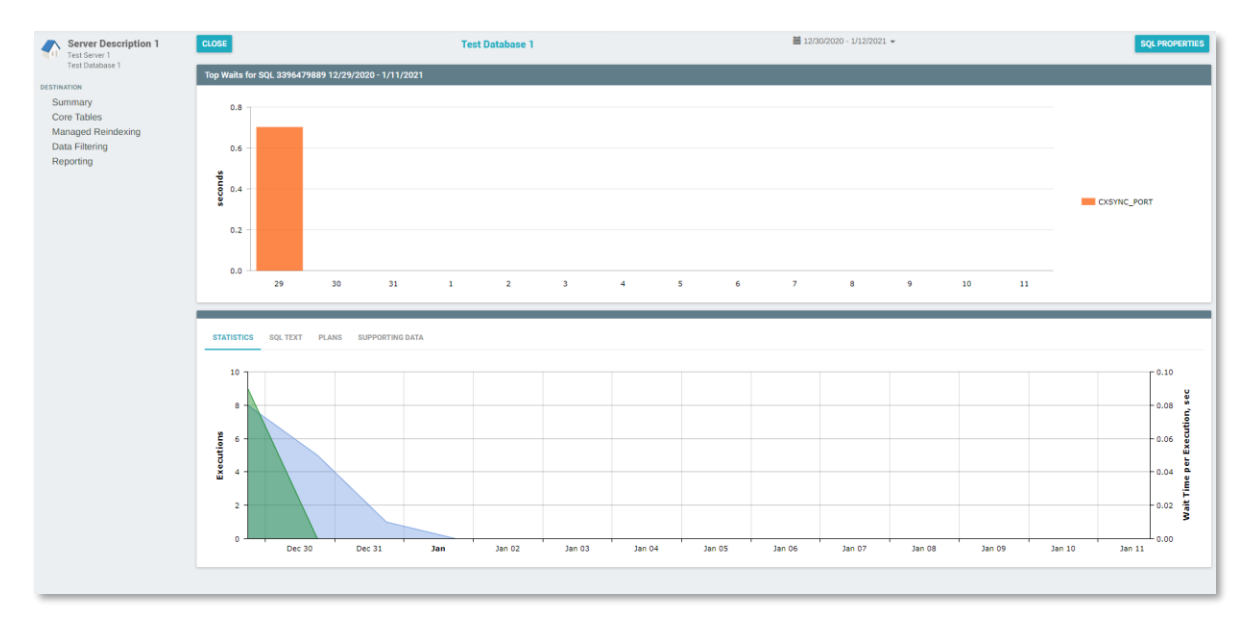

#### **INDEX FRAGMENTATION:**

This section provides an overview of details pertaining to table idex fragmentation.

Heavily fragmented indexes can degrade query performance and cause the application accessing it to respond slowly at times. This tool serves to help identify those instances and aid a user in determining how they should schedule index rebuilds for a specific table.

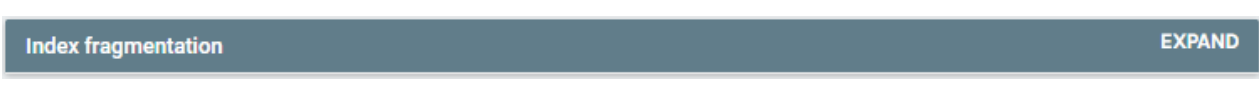

You can click "Expand" to drill down further on the top 10 queries and their performace metrics using an interactive chart.

| Server Description 1<br>Test Server 1<br>Test Database 1 | CLOSE<br>Index Fragmentation |                   | Т                    | ime Collected: 1/3/2021 12:30 am | Refresh every 1 min | v          | , |
|----------------------------------------------------------|------------------------------|-------------------|----------------------|----------------------------------|---------------------|------------|---|
| Summary                                                  | schema 🔶                     | TABLE 🔶           | INDEX 🔶              | UNIT TYPE DESCRIPTION            | FRAGMENTATION %     | PAGE COUNT |   |
| Core Tables<br>Managed Reindexing                        | dbo                          | Bills             | PK_Bills             | IN_ROW_DATA                      | 99.30               | 5710       |   |
| Data Filtering                                           | dbo                          | CustomerChangeLog | PK_CustomerChangeLog | IN_ROW_DATA                      | 82.45               | 2006       |   |
| Reporting                                                | Showing 1 to 2 of 2 entries  |                   |                      |                                  |                     |            |   |
|                                                          |                              |                   |                      |                                  |                     |            | ł |
|                                                          |                              |                   |                      |                                  |                     |            | 1 |
|                                                          |                              |                   |                      |                                  |                     |            |   |

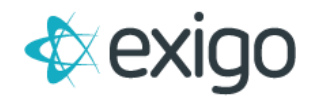

EXPAND

#### **COMPRESSION SETTINGS:**

This section provideds a on overview of data comperession settings reltated to the tables in your database.

Compression Settings

You can click "Expand" to drill down further on the top 10 queries and their performace metrics using an interactive chart.

| Server Description 1<br>Test Server 1<br>Test Database 1<br>Destination<br>Summary<br>Core Tables<br>Managed Reindexing | CLOSE<br>Table Compression Set<br>Show<br>10 ~<br>entries                                                               | tings of | Test Database 1     |          |                        |              |        |              |                |           |              | Time Col  | lected: 1/3/20 | 121 12:30 am      |                    |             | Search:           |
|----------------------------------------------------------------------------------------------------|----------------------------------------------------------------------------------------------------|----------|---------------------|----------|------------------------|--------------|--------|--------------|----------------|-----------|--------------|-----------|----------------|-------------------|--------------------|-------------|-------------------|
| Data Filtering<br>Reporting                                                                                             | DATABASE \$                                                                                                    | SCHEMA 🕸 | TABLE Test Database | moex m 🕸 | INDEX NAME             | INDEX TYPE 🕴 | ROWS 🔻 | PARTITION \$ | COMPRESSION \$ | USEEME \$ | LINUSEDMB \$ | TOTALME 💠 | овлество ф     |                   | езиемоктортимиев ф | ISBINARY \$ | LOBDATASPACEID \$ |
|                                                                                                    | Test Database 1                                                                                                    | dbo      | EnrollerTree        | 0        |                        | HEAP         | 28093  | 1            | NONE           | 0         | 0            | 0         | 736532523      | 72057661161799680 | true               |             | 0                 |
|                                                                                                    | Test Database 1                                                                                                    | dbo      | UniLevelTree        | 0        |                        | HEAP         | 26742  | 1            | NONE           | 0         | 0            | 0         | 787644319      | 72057660307865600 | true               |             | 0                 |
|                                                                                                    | Test Database 1                                                                                                    | dbo      | BinaryTree          | 0        |                        | HEAP         | 15539  | 1            | NONE           | 0         | 0            | 0         | 1471232699     | 72057664414547970 | true               |             | 0                 |
|                                                                                                    | Test Database 1                                                                                                    | sync     | ReplayErrorLog      | 1        | PK_ReplayErrorLog      | CLUSTERED    | 7733   | 1            | NONE           | 60.76     | 0.11         | 60.87     | 1091780359     | 72057613901103100 | false              |             | 1                 |
|                                                                                                    | Test Database 1                                                                                                    | sync     | MergeTables         | 1        | PK_MergeTables         | CLUSTERED    | 137    | 1            | NONE           | 0.02      | 0.05         | 0.07      | 1059780245     | 72057638895550460 | false              |             | 0                 |
|                                                                                                    | Test Database 1                                                                                                    | sync     | IdentityRange       | 1        | PK_identityRange       | CLUSTERED    | 126    | 1            | NONE           | 0.07      | 0.13         | 0.2       | 1139780530     | 72057638896271360 | false              |             | 0                 |
|                                                                                                    | Test Database 1                                                                                                    | sync     | MergeMultiSettings  | 1        | PK_MergeMultiSettings  | CLUSTERED    | 45     | 1            | NONE           | 0.02      | 0.05         | 0.07      | 1011780074     | 72057613900840960 | false              |             | 0                 |
|                                                                                                    | Test Database 1                                                                                                    | sync     | Settings            | 1        | PK_Settings            | CLUSTERED    | 3      | 1            | NONE           | 0.02      | 0.05         | 0.07      | 1237579447     | 72057594043564030 | false              |             | 0                 |
|                                                                                                    | Test Database 1                                                                                                    | dbo      | AA                  | 0        |                        | HEAP         | 1      | 1            | NONE           | 0.02      | 0.05         | 0.07      | 531813389      | 72057653145042940 | false              |             | 0                 |
|                                                                                                    | Test Database 1                                                                                                    | dbo      | 88                  | 1        | PK_BB_38D019E580F0AC88 | CLUSTERED    | 1      | 1            | NONE           | 0.02      | 0.05         | 0.07      | 499813275      | 72057653144977400 | false              |             | 0                 |
|                                                                                                    | Showing 1 to 10 of 56 entries                                                                                           |          |                     |          |                        |              |        |              |                |           |              |           |                | Previou           | s 1 2 3            | 4 5         | 6 Next            |
|                                                                                                    | Index Compression Settings of Test Database 1 Time Collected: 1/3/2021 12:30 am No index compression settings available |          |                     |          |                        |              |        |              |                |           |              |           |                |                   |                    |             |                   |

## **SQL CONFIGURATION:**

This section provides an overview of current SQL Configuration settings.

SQL Configuration

EXPAND

Click "Expand" to see more details as shown below.

| on<br>mary     | Show<br>25 🐱<br>entries            |                                                                                     |            |            |                            |
|----------------|------------------------------------|-------------------------------------------------------------------------------------|------------|------------|----------------------------|
| ged Reindexing |                                    | NON-DEL                                                                             | AULT       |            |                            |
| Filtering      | NUE                                | \$ RECEIPTION                                                                       |            | \$ ACTIVE  | DEFAULT (MIN - MAX)        |
|                | ADR cleaner retry timeout (min)    | ADR cleaner retry timeout.                                                          | 0          | 0          | (0 - 32767)                |
|                | ADR Preallocation Factor           | ADR Preallocation Factor.                                                           | 0          | 0          | (0 - 32767)                |
|                | allow filesystem enumeration       | Allow enumeration of filesystem                                                     | 1          | 1          | (0 - 1)                    |
|                | blocked process threshold (s)      | Blocked process reporting threshold                                                 | 20         | 20         | 0 (0 - 85400)              |
|                | clt strict security                | CLR strict security enabled in the server                                           | 1          | 1          | 0 (0 - 1)                  |
|                | cir enabled                        | CLR user code execution enabled in the server                                       | 1          | 1          | 0 (0 - 3)                  |
|                | polybase enabled                   | Configure SQL Server to connect to external data sources through Polyliase          | 0          | 0          | (0 - 1)                    |
|                | opernowset auto_create_statistics  | Enable or disable auto create statistics for opennowset sources.                    | 1          | 1          | (0 - 1)                    |
|                | default trace enabled              | Enable or disable the default trace                                                 | a .        | 0          | 1(0-1)                     |
|                | suppress recovery model errors     | Return warning instead of error for unsupported ALTER DATABASE SET RECOVERY command | 0          | 0          | (0 - 1)                    |
|                | Data processed daily limit in TB   | SQL On-demand data processed daily limit in TB                                      | 2147483647 | 2147483647 | (0 - 2147483647)           |
|                | Data processed monthly limit in TB | SQL Dn-domand data processed monthly limit in TB                                    | 2347483647 | 2147483647 | (0 - 2147483647)           |
|                | Data processed weekly limit in TB  | SQL On-demand data processed weekly limit in TB                                     | 2347483647 | 2147483647 | (0 - 2147483647)           |
|                | tempdb metadata memory-optimized   | Tempdb metadata memory-optimized is disabled by default.                            | D          | 0          | (0 - 1)                    |
|                | column encryption enclave type     | Type of enclave used for computations on encrypted columns.                         | 0          | 0          | (0 - 2)                    |
|                | version high part of SQL Server    | version high part of SQL Server that model database copied for                      | 0          | 0          | (-2147483648 - 2147483647) |
|                | version low part of SQL Server     | version low part of SQL Server that model database copied for                       | 0          | 0          | (-2147483648 - 2147483647) |

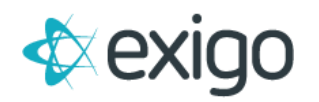

## **AZURE:**

This section provides a high level overview of your Server Statistics if your reporting database is hosted on Azure SQL DB (DaaS).

| Azure              | EXPAND |
|--------------------|--------|
| Memory usage       |        |
| 3.3 %<br>CPU usage |        |
| 1.04 %<br>Data I/O |        |
| 0 %<br>Log write   |        |
| 0.01 %<br>DTU      |        |
| 1.04 %             |        |

Click "Expand" to see more details and view your data through using an interactive chart as shown below.

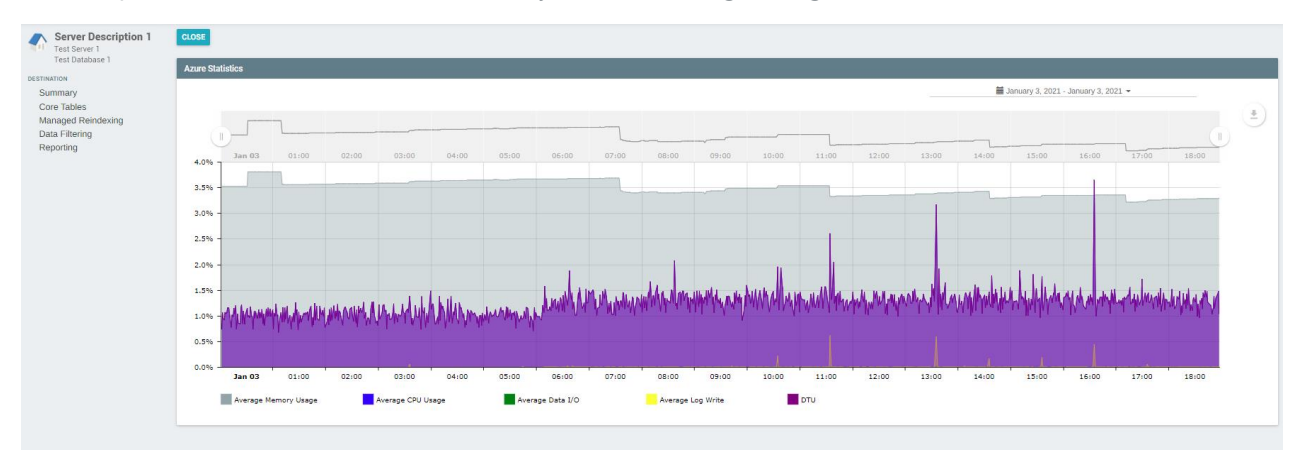

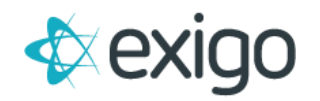

### AZURE DATABASE SIZE:

This section provides an overview of the details related to the size of your database if your reporting database is hosted on Azure SQL DB (DaaS).

| Azure Database Size | EXPAND   |
|---------------------|----------|
| Database Size       | 1.6 GB   |
| Allocated Size      | 23.5 GB  |
| Max Size            | 500.0 GB |

Click "Expand" to see more details and view your data through using an interactive chart as shown below.

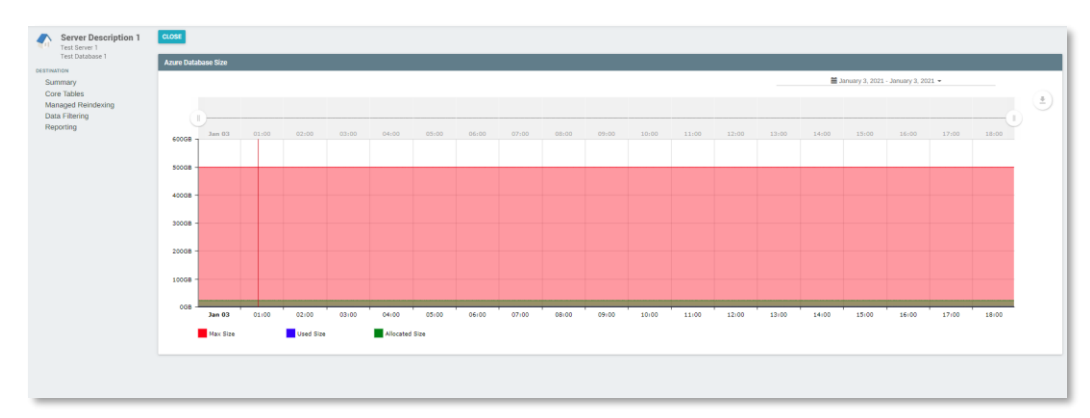

## AZURE LOG USAGE:

This section provides an overview of information pertining to your Azure log usage if your reporting database is hosted on Azure SQL DB (DaaS).

| Azure Log Usage    | EXPAND   |
|--------------------|----------|
| Log Size           | 753.7 MB |
| Allocated Log Size | 1.1 GB   |
| Max Log Size       | 150.0 GB |

Click "Expand" to see more details and view your data through using an interactive chart as shown below.

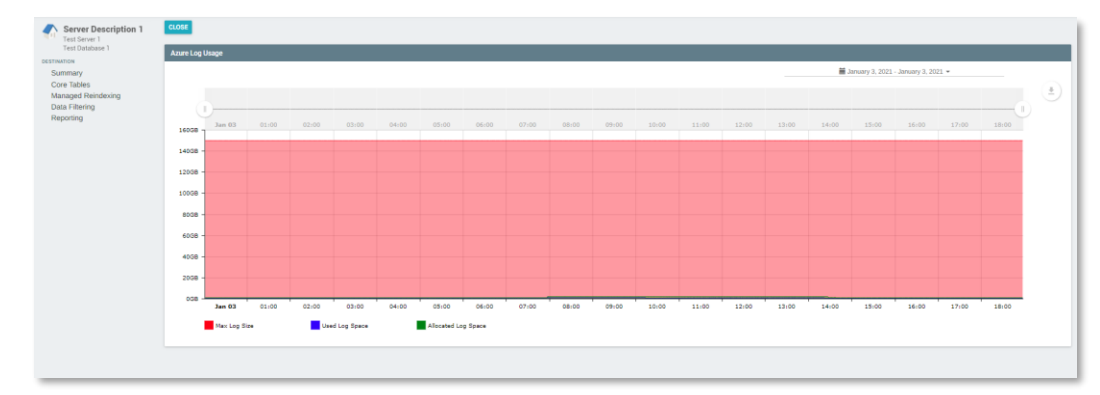

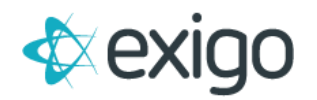

## **MEMORY:**

This section provides an overview of statistics related to the allocated memory for your server

| Memory                                                                                                    | EXPAND                                           |
|----------------------------------------------------------------------------------------------------|--------------------------------------------------|
| Buffer Cache<br>Page Life Expectancy<br>Procedure Cache<br>Minimum server memory (in MB)<br>Mavianum server memory (in MB) | 4.4 Gb<br>00:00:15<br>2.8 Gb<br>0<br>21274788647 |
| Logical                                                                                                    | 221103001                                        |
| 71801 Reads                                                                                                    | s                                                |
| 0 Writes/s                                                                                                    |                                                  |
| Checkpoir                                                                                                    | t                                                |
| 0 Pages/s                                                                                                    |                                                  |
| Lazy Write                                                                                                    | S                                                |
| 0 Pages/s                                                                                                    |                                                  |
| Log Flushe                                                                                                    | 2                                                |
| 8 Flushes/s                                                                                                    |                                                  |

#### Logical:

- **Reads:** The flow shows the rate at which pages in the buffer cache are being referenced by SQL connections (logical page reads).
- Writes: This flow represents data/index pages written to disk.

#### **Checkpoint:**

• **Pages:** This flow represents being written to disk by the Checkpoint Process.

#### Lazy Writes:

• **Pages:** This flow represents the number of pages per second that the lazy writer flushing to disk.

#### Log Flushes:

• **Flushes:** This flow represents the log pages being written to disk by the Log Writer process.

Click "Expand" to see more details and view your data through using an interactive chart as shown below.

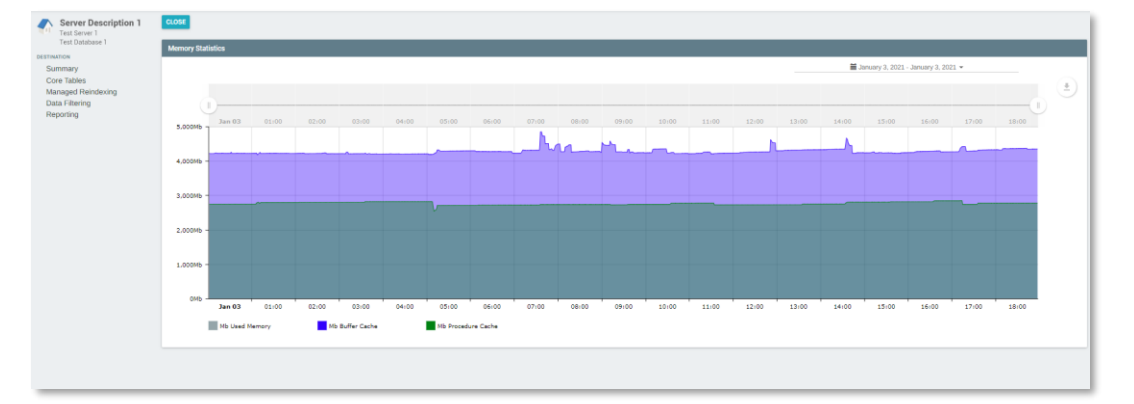